## Rejestracja i logowanie do EBOK Gminnego Zakładu Komunalnego Sp. z o.o. z siedzibą we Włoszakowicach

## Krok 1. Rejestracja klienta.

W celu zarejestrowania siebie jako nowego klienta na platformie EBOK musimy wpisać w przeglądarce internetowej adres <u>www.ebok.wod-kan.pl/Wloszakowice/</u>

Następnie klikamy na środku strony startowej przycisk Rejestracja.

Podczas rejestracji potrzebne nam będzie:

- Skrzynka pocztowa (adres e-mail).
- Kod klienta (nasz kod Nabywcy widnieje na wydrukowanej fakturze, którą otrzymaliśmy).

| E                                              | lektroniczne Biuro Obsługi Klienta<br>Test_lipiec29                                                                                                    |
|------------------------------------------------|----------------------------------------------------------------------------------------------------|
|                                                | Dostęp do EBOK jest tylko dla autoryzowanych użytkowników.<br>Proszę wprowadzić login i hasło oraz przycisnąć "Login"<br>Jeżeli nie posiadasz jeszcze loginu i hasła proszę "kliknąć" opcję<br>"Rejestracja"<br>Login:<br>Login:<br>Login<br>Zaoomniałeś hasła?<br>Rejestracja<br>Polityka prywatności |
| W witrynie EBOK stosujemy pliki cookies. Domyś | Regulamin EBOK<br>ne ustawienia przeglądarek internetowych zezwalają na zapisywanie ich na urządzeniu końcowym Użytkownika. Wykorzystanie serwisu EBOK<br>bez zmiany ustawień traktujemy jako zgodę na użycie plików cookies.<br>Copyright © Tytan Sp. z o.o. All Rights Reserved.<br>EBOK ver 7.05    |

Następnie uzupełniamy dane:

- Kod Nabywcy login
- e mail
- Przepisujemy kod z obrazka (zgodnie z wielkością liter)

Po uzupełnieniu wszystkich koniecznych okienek zatwierdzamy operacje przyciskiem *Potwierdź*.

Na nasz adres e-mail został wysłany jednorazowy kod do rejestracji który będziemy potrzebowali do zarejestrowania naszego konta w następnym kroku.

|                                                                                              | Test_lipiec29                                                                                                    |     |
|----------------------------------------------------------------------------------------------|----------------------------------------------------------------------------------------------------|-----|
| <b>Rejestracja nov</b><br>Proszę wpisać swój lo<br>oraz kod z obraz<br>Otrzymasz na adres er | <b>vego użytkownika - krok 1</b><br>gin (Kod Nabywcy z faktury), email<br>zka i przycisnąć " <b>Potwierdź</b> ".<br>mail kod jednorazowy do rejestracji. |     |
| Login:<br>Email:                                                                             |                                                                                                    |     |
| Hey624G                                                                                      | Wpisz kod z obrazka:                                                                                                    |     |
| Anuluj                                                                                       | Potwierdź                                                                                                    | E A |

W kolejnym etapie rejestracji wyświetlają się nam następujące dane do uzupełnienia:

- Login zostaje automatycznie wczytany z poprzedniego etapu rejestracji.
- E mail zostaje automatycznie wczytany z poprzedniego etapu rejestracji.
- Kod jednorazowy Kod, który dostaliśmy na nasz adres e mail w poprzednim etapie rejestracji.
- Zarejestrowany jako deklarujemy jakim klientem jesteśmy.
- Nazwa nabywcy Nazwa nabywcy z faktury, którą otrzymaliśmy.
- NIP Dla firm, uzupełniamy jedynie cyframi.
- Nr faktury Numer faktury, jednej z trzech ostatnich.

• Kwota brutto – Z faktury, której numer podaliśmy w okienku wyżej.

Wybieramy czy chcemy otrzymywać faktury w postaci elektronicznej – w takim przypadku zaznaczamy okienko *TAK*.

Akceptujemy politykę prywatności oraz regulamin EBOK.

W celu ułatwienia kontaktu, wedle uznania możemy podać numer telefonu komórkowego.

Kiedy uzupełnimy już wszystkie dane zatwierdzamy operację przyciskiem **Potwierdź**, następnie na nasz e – mail podany podczas rejestracji zostaje wysłane tymczasowe hasło do naszego konta.

| Elektroniczne Biuro Obsługi Klient                                                              | ta       |
|-------------------------------------------------------------------------------------------------|----------|
| Rejestracja nowego użytkownika - krok 2                                                         | $\frown$ |
| Kod jednorazowy został wysłany na podany adres email.<br>(Sprawdź czy mail nie trafił do SPAMU) | h        |
| Login: 1-00002                                                                                  |          |
| Email:                                                                                          | ALC NIT  |
| Kod jednorazowy(z email):                                                                       | 1 and    |
| Zarejestrowany jako: Osoba fizyczna 🖍                                                           | 1        |
| Nazwa Nabywcy (z faktury):                                                                      |          |
| NIP (dla firm - tylko cyfry):                                                                   | _        |
| Nr faktury (1 z 3 ostatnich):                                                                   |          |
| Kwota brutto (z faktury):                                                                       |          |
| Czy chcesz otrzymywać faktury w postaci elektronicznej?: 🗆 Tak                                  | K        |
| Akceptuję politykę prywatności i regulamin EBOK 🗆 Tak                                           | V.a      |
| Telefon komórkowy do kontaktu                                                                   |          |
| Polityka prywatności Regulamin EBOK                                                             |          |
| Anuluj Potwierdź Pomoc                                                                          |          |
|                                                                                                 | R        |

## Krok 2. Pierwsze logowanie.

Przed pierwszym logowaniem, klient otrzymuje drogą mailową login i hasło początkowe. Loginem jest numer klienta z systemu Tytan SQL (login jest niezmieniany), hasło jest generowane losowo. Po pierwszym logowaniu klient musi zmienić hasło startowe na własne. Zmieniane hasło powinno zawierać:

- minimum 8 znaków
- w haśle muszą znaleźć się przynajmniej 3 znaki z 4 grup:
  - Duża litera
  - Mała litera
  - Znak specjalny
  - Cyfra

Po ustaleniu hasła, może ono być zmieniane dowolną ilość razy w zakładce **Start -> Zmiana hasła**, przy zachowaniu w/w wymogów.

| GO                                  | Elektroniczne Biuro Obsługi Klienta                                                                                                    |
|-------------------------------------|----------------------------------------------------------------------------------------------------|
|                                     | Dostęp do EBOK jest tylko dla autoryzowanych użytkowników.<br>Proszę wprowadzić login i hasło oraz przycisnąć "Login"<br>Jeżeli nie posiadasz jeszcze loginu i hasła proszę "kliknąć" opcję<br>"Rejestracja"<br>Login:<br>Hasło:<br>Login |
| W witrynie EBOK stosujemy pliki coo | kles. Domyślne ustawienia przeglądarek internetowych zezwalają na zapisywanie ich na urządzeniu końcowym Użytkownika. Wykorzystanie serwisu EBOK<br>bez zmiany ustawień traktujemy jako zgodę na użycie plików cookles.                   |
|                                     | Copyright © Tytan Sp. z o.o. All Rights Reserved. EBOK ver 7.05                                                                                                    |

Okno do logowania zawiera również:

• Zapomniałeś hasła – Funkcja służy do resetowania hasła. Podczas resetowania hasła na Państwa skrzynkę pocztową zostaje wysłana wiadomość wraz z kodem jednorazowym, który uzupełniamy w okienku resetowania hasła, a następnie uzupełniamy nowe hasło, ponawiamy je i klikamy przycisk **Zapisz**.

• Polityka prywatności - informacje o RODO.

| Zmiana hasła użytkownika                                                                                                    |                                                                                                    |
|----------------------------------------------------------------------------------------------------|----------------------------------------------------------------------------------------------------|
| <ul> <li>Hasło powinno spełniać następujące wymagania:</li> <li>1. Hasło powinno składać się z co najmniej 8 znaków</li> <li>2. Hasło powinno zawierać co najmniej 3 z 4 zestawów znaków: <ul> <li>Duże litery</li> <li>Małe litery</li> <li>Cyfry</li> <li>Znaki specjalne</li> </ul> </li> <li>3. Tylko hasła ustawione w/g zasad z powyższej listy są akceptowane.</li> <li>Proszę wprowadzić kod otrzymany w email'u i dwukrotnie nowe hasło oraz przycisnąć "Zapisz"</li> </ul> |                                                                                                    |
| Kod został wysłany na Twój email adres.                                                                                                    | The second second secon |
| Kod jednorazowy:                                                                                                    |                                                                                                    |
|                                                                                                    | 13/3                                                                                                    |

Po pomyślnym zarejestrowaniu i zalogowaniu się do własnego konta eBOK zapraszamy do czynnego korzystania z niniejszej usługi.